# 400-5MHWT09 モーションセンサー 取扱説明書

この度は、モーションセンサー「400-SMHWT09」(以下本製品)をお買い上げ いただき誠にありがとうございます。この取扱説明書では、本製品の使用方法や 安全にお取扱いいただくための注意事項を記載しています。ご使用の前によく ご覧ください。読み終わったあともこの取扱説明書は大切に保管してください。

D

#### 最初にご確認ください

お使いになる前に、セット内容がすべて揃っているかご確認ください。万一、足りない ものがありましたら、お買い求めの販売店にご連絡ください。

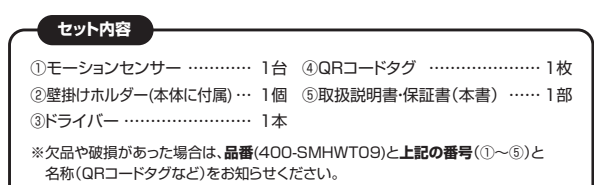

デザイン及び仕様については改良のため予告なしに変更することがあります。 本書に記載の社名及び製品名は各社の商標又は登録商標です。

サンワサプライ株式会社

安全にお使いいただくためのご注意(必ずお守りください)

▲ 警告 人が死亡または重傷を負うことが想定される危害の内容

- ●分解、改造はしないでください。(火災、感電、故障の恐れがあります) ※保証の対象外になります。
- ●水などの液体で濡らさないでください。(火災、感電、故障の恐れがあります)
- ●小さな子供のそばでは本製品の取外しなどの作業をしないでください。 (飲み込む恐れがあります)

△ 注意 人がけがを負う可能性、または物的損害の発生が想定される内容

●取付け、取外しの作業は慎重に行ってください。(機器の故障の原因になります)
 ●動作環境の範囲を超えるような以下の環境では使用しないでください。

- (1)直接日光の当たる場所
- (2)湿気や水分のある場所
- (3)傾斜のある不安定な場所
- (4)静電気の発生する場所
- (5)通常の生活環境とは大きく異なる場所
- ●長時間使用後は高温になっております。取扱いにはご注意ください。 (火傷の恐れがあります)
- ●お手入れについて
- (1)清掃するときは電池を必ず抜いてください。

(2)機器は柔らかい布で拭いてください。

(3)シンナー・ベンジン・ワックス等は使わないでください。

## 1.特長

- ●人が通ったり、近くに来る動作を検知すると、スマートフォンに通知音が鳴り ます。
- ●iPhoneやAndroidスマートフォンに専用アブリを入れると、スマートフォン にアラートの通知がきます。
- ●検知時間を0分、5分、15分、30分に設定できます。

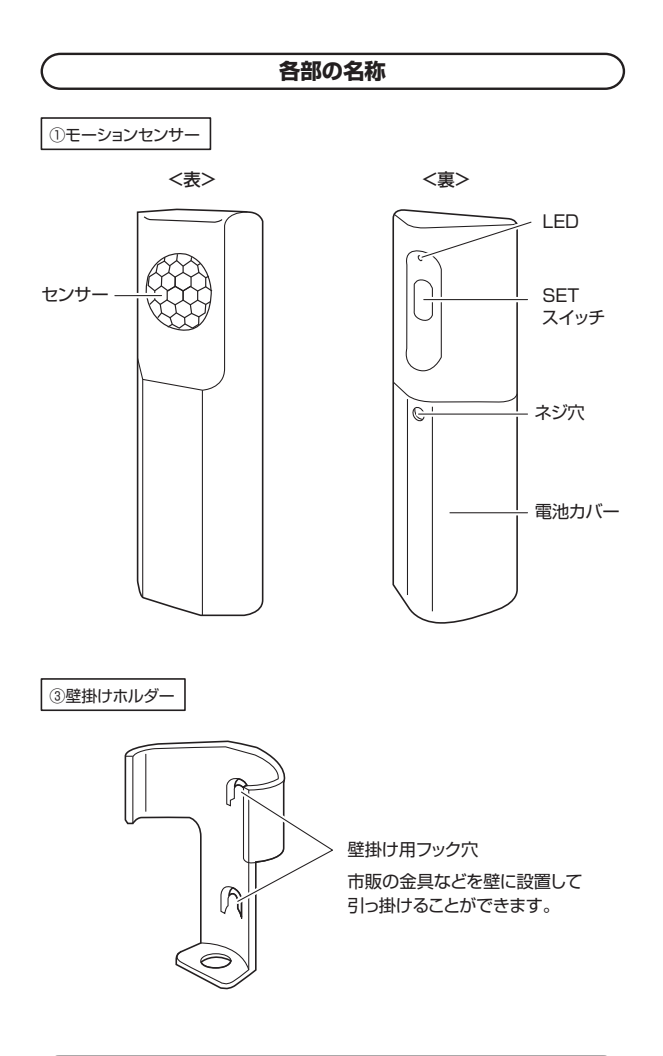

#### 電池の交換方法

(1)付属のドライバーで、製品裏面のネジを取外します。

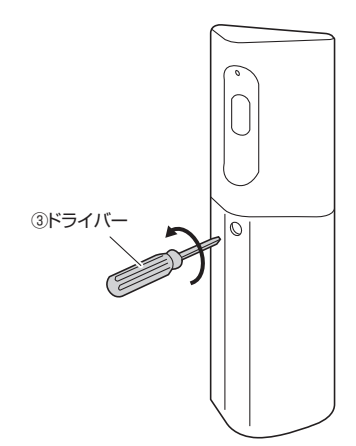

(2)電池カバーをスライドして外して、電池の向きに注意して単三乾電池3本を 入れます。※電池は別売りです。

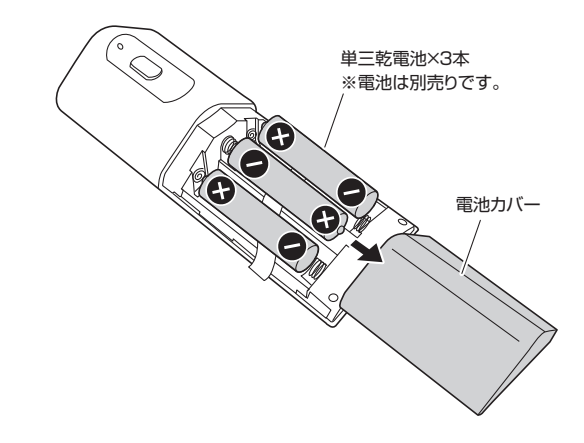

(3)電池カバーを取付けて、ドライバーを使用してネジで固定します。

(4)接続するルーター情報を入力します。 スマートフォンが接続されているルーターの情報が表示されますので、ルー ターのパスワードを入力してください。

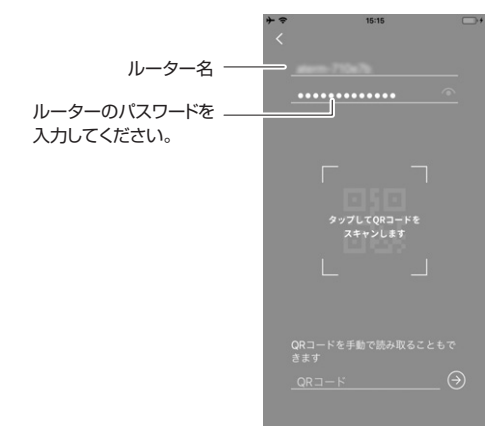

(5)下の枠内「タップしてQRコードをスキャンします」をタップして本体の電池バ ーを開けた内部の底面に貼られているQRコード、または付属しているQRコ ードタグをスマートフォンのカメラで読み取ってください。

#### 2.センサーをWi-Fiに接続する

センサーを使用するにはご家庭のWi-Fiに接続する必要があります。 設定の際には事前に電池を入れて、スマートフォンやタブレットをWi-Fiに接続 してください。

あらかじめアプリケーションのインストールと設定を完了させてくだ さい。※別紙アプリケーションインストールガイドを参照

(1)アプリケーションの登録が完了した (2)機器のアイコンをタップしたあ 後、メールアドレスとパスワードを入 カし「ログイン」をタップします。

と、右上の「+」をタップしてくだ さい。

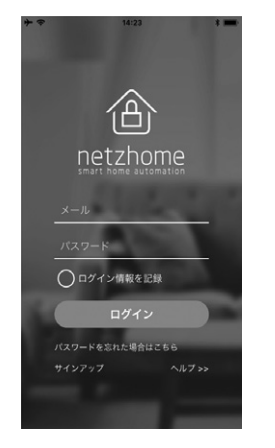

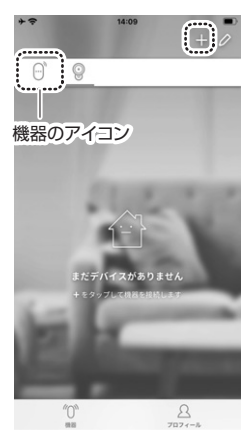

(3)スマートフォンがWi-Fiに接続されている ことを確認し、「スタート」をタップしてくだ さい。

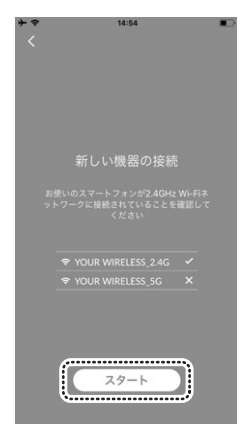

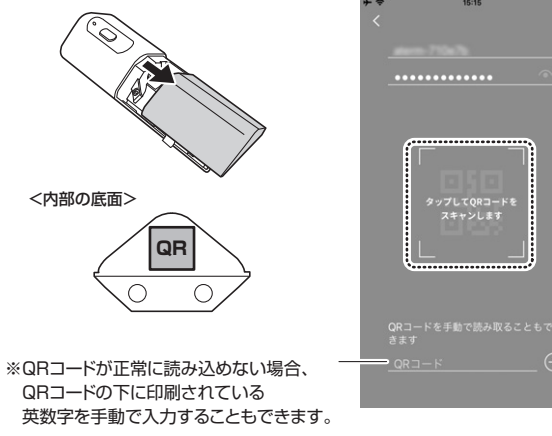

QRコードの下に印刷されている 英数字を手動で入力することもできます。

(6)接続をタップします。

1

(7)接続中の画面になります。接続が完 了すると自動的にアプリのホーム画 面へ切替わります。

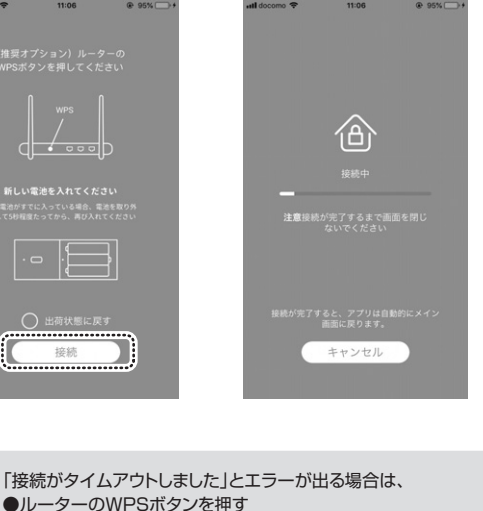

●ルーターのWPSボタンを押す ●電池を新しいものに変える を試して再度接続をしてください。

# 3.センサー画面の操作方法

●センサーが正しく接続されると、下記のような表示に切替わります。

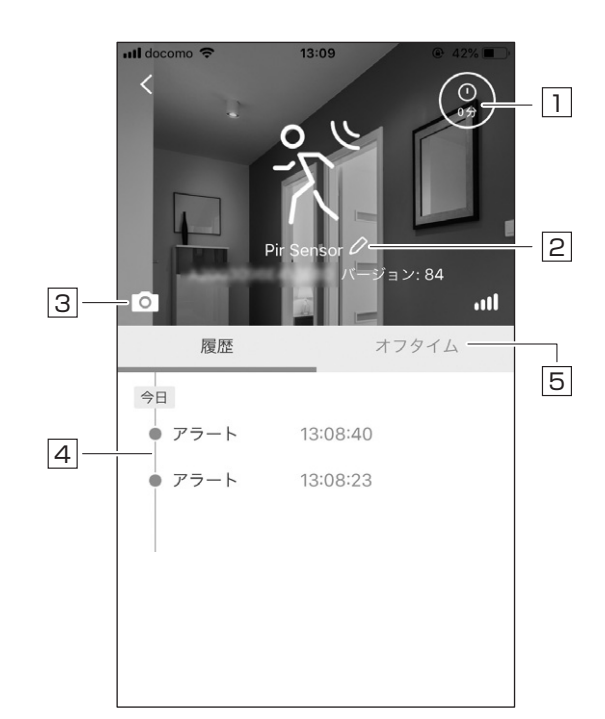

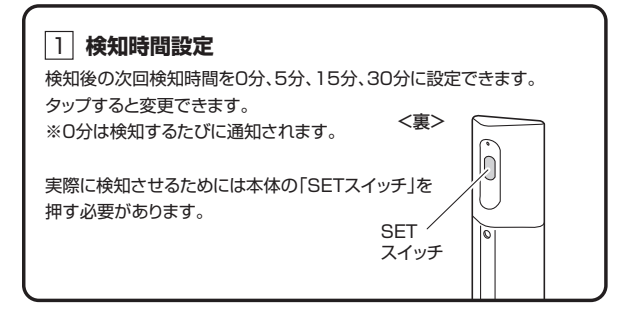

## 2 名称の変更

センサーの名前をお好みのものに変更できます。

| 3 <b>背景画像の変更</b><br>アプリの背景画像を変更できます。 |                       |
|--------------------------------------|-----------------------|
| 11:46:26                             |                       |
| 機器の表示を設定する                           |                       |
| 写真を撮る                                | ──撮影して写真を設定します。       |
| アルバムから                               | アルバムにある画像を選択<br>できます。 |
| デフォルトのアイコン ―                         | - デフォルトの画像にできます。      |
| キャンセル                                |                       |
|                                      |                       |

## 4 **通知履歴**

検知した時間の一覧を表示します。

| 履歴                                      | オフタイム                            |                                                                                                    |  |
|-----------------------------------------|----------------------------------|----------------------------------------------------------------------------------------------------|--|
| 機器の現地時間<br>13:09:07                     | DST                              | — 時間設定のON・                                                                                              |  |
| <ol> <li>::</li> <li>日月火水木金土</li> </ol> | $\times$                         | UFFをします。                                                                                                |  |
| <ol> <li>::</li> <li>日月火水木金土</li> </ol> | $\otimes$                        |                                                                                                    |  |
| ツノを9 ると下記の                              | 設正凹凹になります。                       |                                                                                                    |  |
|                                         |                                  |                                                                                                    |  |
| 時間記<br>センサーの通                           | <b>没定</b><br>知時間設定               |                                                                                                    |  |
| 時間記<br>センサーの通<br>通知オフ /                 | <b>設定</b><br>和時間設定<br>           | — +をタップすると通知を<br>OFFにする時間を設定<br>できます。                                                                   |  |
| 時間<br>センサーの通<br>通知オフ /<br>通知オン /        | 注<br>山時間設定<br>/<br>/ +<br>/<br>+ | <ul> <li>+をタップすると通知を</li> <li>OFFにする時間を設定できます。</li> <li>+をタップすると通知を</li> <li>ONにする時間を設定てきます。</li> </ul> |  |

# 4.通知の設定

(1)アプリ左上の<をタップします。

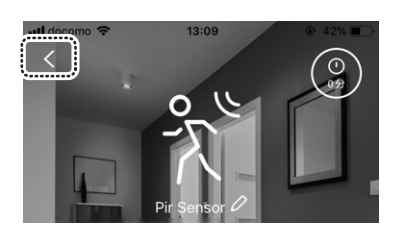

(2)接続している機器の一覧画面が表示されます。 センサーのアイコン(デフォルト名はPir Sensor)を長押しします。

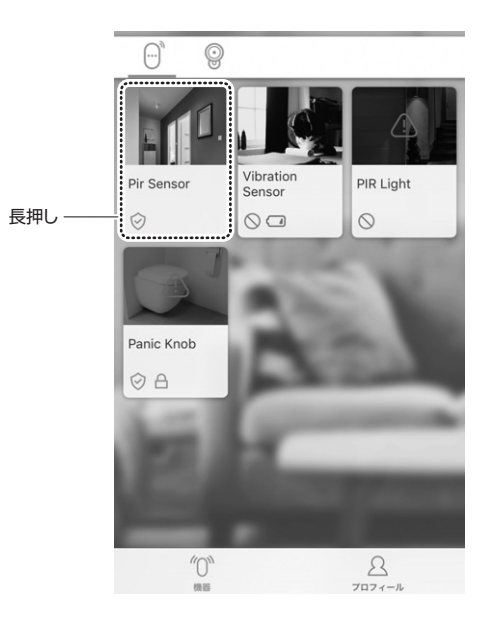

# (3)アイコンが表示されるので、通知の方法を選択してください。 ■チャイム: 小さな音でスマートフォンの画面 に通知を出します。 Ś $\odot$ ■サイレント: 通知表示のみを出します。 ■オフ:通知をOFFにします。 ■アラート: スマートフォン画面への通知と警告音を鳴らします。 オフ以外は右記のような通 知表示が出ます。 アラーム OKをタップすると消えます。 OK 5.センサーの共有・削除 右上ペンマークをタップすると、機器の共有・機器の削除が行えます。

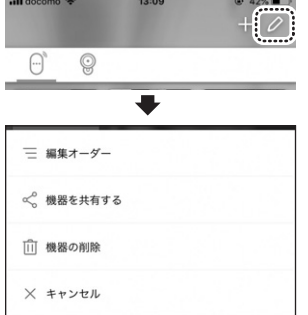

#### ●機器を共有する

アカウントを登録済みの別のスマートフォンでセンサーなどの機器を共有する ことができます。

(1)共有したい機器を選択して「共有」 (2)アカウントを入力して完了です。 をタップします。

※複数選択できます。

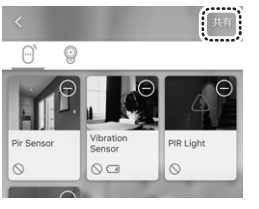

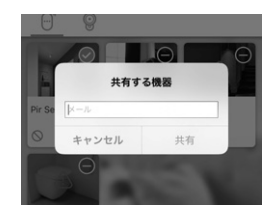

## ●機器の削除

機器を削除することができます。

削除したい機器を選択して「削除する」をタップします。※複数選択できます。

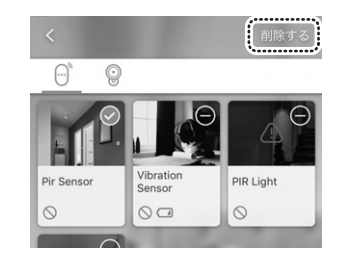

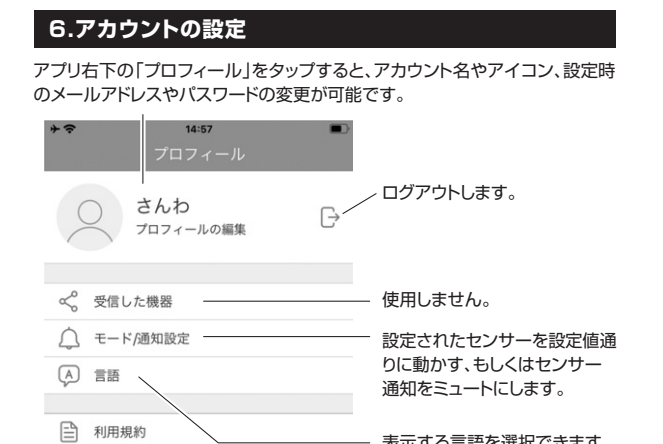

表示する言語を選択できます。

#### 7.仕様

(i) アプリについて

アプリバージョン 2.4.11

| 電源      | 単三乾電池(別売)×3本 DC1.5V×3                              |
|---------|----------------------------------------------------|
| 使用回数    | 約6000回(フル充電状態の充電池を使用の場合)                           |
| 使用環境条件  | 温度/0℃~60℃、湿度/10%~99%                               |
| 耐久環境条件  | 温度/-20℃~85℃、湿度/5%~99%                              |
| サイズ・重量  | W45×D39×H118mm·53g                                 |
| 対 応 機 種 | Androidスマートフォン・タブレット、<br>Apple iPhoneシリーズ・iPadシリーズ |
| 対応 0 S  | Android9.0~6.0、i0S13~9                             |

## 8.保証規定

1)保証期間内に正常な使用状態でご使用の場合に限り品質を保証しております。万一保証期 間内で故障がありました場合は、弊社所定の方法で無償修理いたしますので、保証書を製 品に添えてお買い上げの販売店までお持ちください。

- 2)次のような場合は保証期間内でも有償修理になります。
- (2)所定の項目をご記入いただけない場合。 (2)所定の項目をご記入いただけない場合、あるいは字句を書き換えられた場合。
- (3)故障の原因が取扱い上の不注意による場合。
   (4)故障の原因がお客様による輸送・移動中の衝撃による場合。
- (5)天変地異、ならびに公害や異常電圧その他の外部要因による故障及び損傷の場合。
  (6)譲渡や中古販売、オークション、転売などでご購入された場合。
- 3)お客様ご自身による改造または修理があったと判断された場合は、保証期間内での修理も
- お受けいたしかねます。 4)本製品の故障、またはその使用によって生じた直接、間接の損害については弊社はその責
- を負わないものとします。 5)本製品を使用中に発生したデータやプログラムの消失、または破損についての補償はいたし かねます。
- 6)本製品は医療機器、原子力設備や機器、航空宇宙機器、輸送設備や機器などの人命に関わる設備や機器、及び高度な信頼性を必要とする設備や機器、やシステムなどへの組み込み
- るは一部には高のされておりません。これらの用途に本製品を使用され、人身事故、社会的障害などが生じても弊社はいかなる責任も負いかねます。 7)修理ご依頼品を郵送、またはご持参される場合の諸費用は、お客様のご負担となります。 8)保証書は再発行いたしませんので、大切に保管してください。
- 9)保証書は日本国内においてのみ有効です。

| 保証書                            | サンワ                       | サンワサプライ株式会社 |   |   |  |
|--------------------------------|---------------------------|-------------|---|---|--|
| 型 番: 400-SMHWT09               | シリアルナンバー:                 |             |   |   |  |
| お客様・お名前・ご住所・TEL<br>販売店名・住所・TEL |                           |             |   |   |  |
| 担当者名                           | 保証期間 6ヶ月 お買い上げ年月日         | 年           | 月 | в |  |
| 木取扱説明書の内                       | ミナ ネチャー に 本雨に かみ 根合が おります |             |   |   |  |

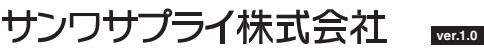

サンワダイレクト / 〒700-0825 岡山県岡山市北区田町1-10-1 TEL.086-223-5680 FAX.086-235-2381 CA/AD/YHDaNo